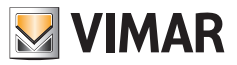

Manual do instalador

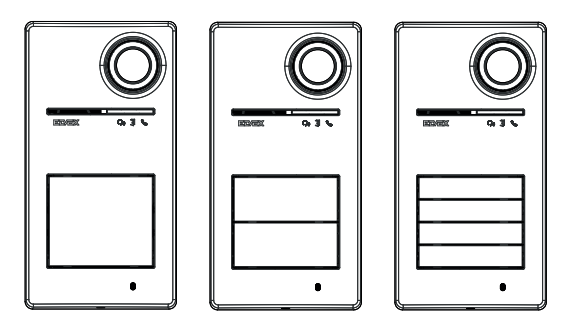

Roxie

# 40170

Posto externo para Kit Due Fili Plus

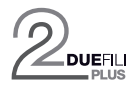

ELVOX Door entry

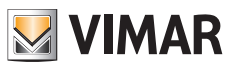

# Índice

| 1 | Infor | maçõe   | es gerais      | 3                                                                            | 3        |
|---|-------|---------|----------------|------------------------------------------------------------------------------|----------|
|   | 1.1   | Adver   | tências e      | conselhos                                                                    | 3        |
|   | 1.2   | Acess   | órios          |                                                                              | 4        |
| 2 | Fund  | ção do  | s botões       | s e sinais                                                                   | 5        |
|   | 2.1   | Vista f | rontal         |                                                                              | 5        |
|   | 2.2   | Vista i | nterna (b      | ootoneira aberta)                                                            | 6        |
| 3 | Con   | figurac | ñes            |                                                                              | 7        |
| 0 | 0011  | ngaraş  |                |                                                                              |          |
|   | 2.1   | Confic  | urooão d       | atravéa da aplicação "Vicu Miralego"                                         | 7        |
|   | 5.1   | 3 1 1   | Emparel        | lhamento Bluetooth com um smartphone (Provisioning Bluetooth)                |          |
|   |       | 312     | Configur       | rações do utilizador / Regulações a partir da aplicação                      | ، ۲<br>و |
|   |       | 0.1.2   | 3 1 2 1        | Programação de cartões                                                       |          |
|   |       |         | 3.1.2.2        | Configurações do posto externo                                               |          |
|   | 3.2   | Confic  | uracões        | a partir de dip-switch                                                       |          |
|   | 3.3   | Confic  | ,<br>juração a | a partir de botões                                                           | 11       |
|   |       | 3.3.1   | Acesso         | ,<br>ao estado de configuração a partir de botões                            | 12       |
|   |       | 3.3.2   | Procedi        | mentos de configuração através de botões                                     | 12       |
|   |       |         | 3.3.2.1        | Restaurar os valores por defeito                                             | 12       |
|   |       |         | 3.3.2.2        | Reiniciar o sistema Due Fili Plus                                            | 12       |
|   |       |         | 3.3.2.3        | Início do procedimento automático para a atribuição de ID de postos internos | 13       |
|   |       |         | 3.3.2.4        | Ajustes finos de áudio                                                       |          |
|   | 3.4   | Config  | jurações       | com software de configuração                                                 |          |
|   | 3.5   | Sinais  | na fase        | de configuração                                                              | 15       |
| 4 | Fund  | cionam  | ento           |                                                                              | 16       |
|   | 4.1   | Funçõ   | es de vio      | deoporteiro                                                                  | 16       |
|   |       | 4.1.1   | Chamac         | las para Postos Internos                                                     | 16       |
|   |       | 4.1.2   | Comanc         | lo dos trincos e botões suplementares                                        | 16       |
|   |       | 4.1.3   | Sinais n       | o funcionamento normal do sistema de videoporteiro                           | 17       |
|   | 4.2   | Contro  | olo de ac      | essos                                                                        |          |
|   |       | 4.2.1   | Sinais d       | e controlo de acessos                                                        |          |
|   | 4.3   | Fonte   | s de vide      | o e comutação                                                                |          |
|   |       | 4.3.1   | Funcion        | amento e configuração do video                                               |          |
|   |       | 4.3.2   | Comuta         | ção do vídeo nos postos internos                                             |          |
|   | 4.4   | Funça   | o crepus       | scular                                                                       |          |
|   |       | 4.4.1   | Sensor         | de luminosidade                                                              |          |
|   | 4 5   | 4.4.Z   |                | e regulação                                                                  |          |
| - | 4.5   |         | agens de       | · VUZ                                                                        |          |
| 5 | Atua  | uizaçao | o do tirm      | 1ware                                                                        |          |
|   | 5.1   | Sinais  | na tase        | de atualização                                                               |          |
|   |       |         |                |                                                                              |          |

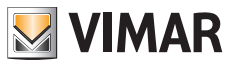

## 1 Informações gerais

Posto externo para sistema Due Fili Plus a completar com botões (acessórios), de 1 a 4 botões de chamada.

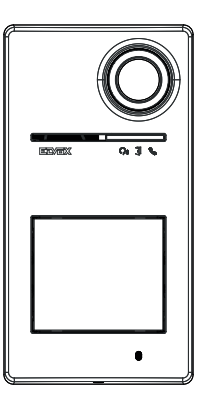

## 1.1 Advertências e conselhos

### Advertências para a instalação:

Para a instalação, consulte o manual de instruções contido na embalagem.

Em caso de modificação do sistema (substituição de postos externos, novas cablagens, etc.), faça-o com o posto externo desligado.

Remova a película de proteção da lente da câmara apenas no fim da instalação.

### Manutenção:

Faça a limpeza utilizando um pano macio.

Não deite água no aparelho e não utilize nenhum tipo de produto químico.

### Advertências para o utilizador:

Não abra nem adultere o aparelho. Em caso de avaria, recorra a pessoal especializado.

### Conselhos sobre a configuração do sistema

Se houver no sistema um Gateway IoT e estiver sempre garantida a conectividade da botoneira com a rede Bluetooth do sistema View Wireless (não há problemas de cobertura de sinal com o Gateway IoT ou existe um nó de sistema perto da botoneira), depois de configurar corretamente a botoneira com a aplicação View Wireless, poderá abrir o trinco a partir da aplicação View através do sistema domótico. O Gateway IoT reconhecerá automaticamente a botoneira como uma abertura possível no seu sistema domótico. Um exemplo de utilização é uma botoneira no patamar fora do escritório.

Se a ligação da botoneira à rede Bluetooth do sistema View Wireless não estiver garantida, então com a aplicação View Wireless deve-se criar um sistema de videoporteiro de controlo de acessos separado para a(s) botoneira(s) (sem ligação ao Gateway IoT). Um exemplo de uso é uma botoneira no final da alameda, longe do edifício e sem uma boa ligação Bluetooth com o sistema View Wireless.

Caso não disponha de domótica View Wireless, mas domótica By-Me com gateway de videoporteiro, a botoneira será adicionada ao sistema de videoporteiro.

Se tiver um posto interno ligado através de uma rede Wi-Fi, então poderá comandar as funções suportadas pelo seu posto interno de videoporteiro através da aplicação View (por exemplo, abrir o trinco a partir da aplicação, fazer um autoacendimento, ...)

Para configurar o dispositivo a partir da aplicação, siga os passos descritos em "Procedimento de configuração e colocação em serviço com tecnologia Bluetooth padrão", no capítulo "Procedimento de configuração e colocação em serviço" do manual View Wireless.

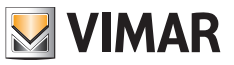

## 1.2 Acessórios

• Kit de botões (a adquirir separadamente):

| 40171 | Kit de botão para botoneira 40170            |
|-------|----------------------------------------------|
| 40172 | Kit de 2 botões simples para botoneira 40170 |
| 40174 | Kit de 4 botões simples para botoneira 40170 |

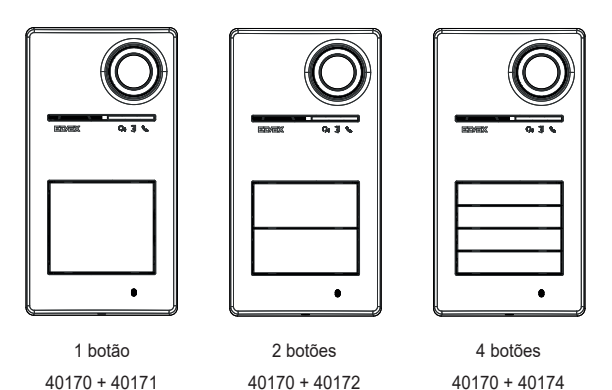

· Chaves de transponder para leitor RFID:

| 40169 (*) | kit de 7 etiquetas RFID Ultralight |
|-----------|------------------------------------|
| 40175 (*) | kit de 5 etiquetas RFID EV2        |

- \* Nota: as etiquetas Ultralight 40169 não podem ser associadas diretamente a partir de smartphones iOS. Para garantir o funcionamento correto com outros dispositivos de controlo de acessos Vimar, utilize as etiquetas EV2 40175.
- · Cartão para leitor RFID:

|--|

ELVOX Door entry

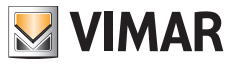

Roxie: 40170

## 2 Função dos botões e sinais

2.1 Vista frontal

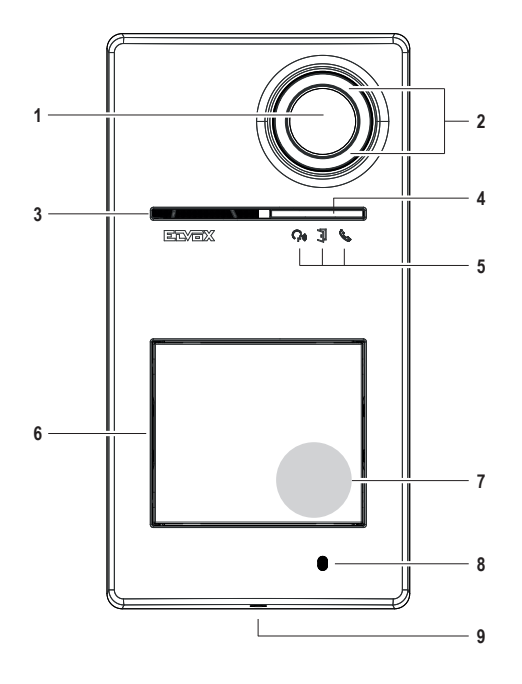

- 1 Câmara
- 2 Iluminador da câmara
- 3 Altifalante
- 4 Sensor de luminosidade
- 5 LED de sinalização
- 6 Botão(ões) de chamada
- 7 Zona de leitura de chaves/cartões de transponder
- 8 Microfone
- 9 Parafuso de fecho da botoneira (fecho no sentido anti-horário)

ELVOX Door entry

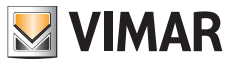

## Roxie: 40170

## 2.2 Vista interna (botoneira aberta)

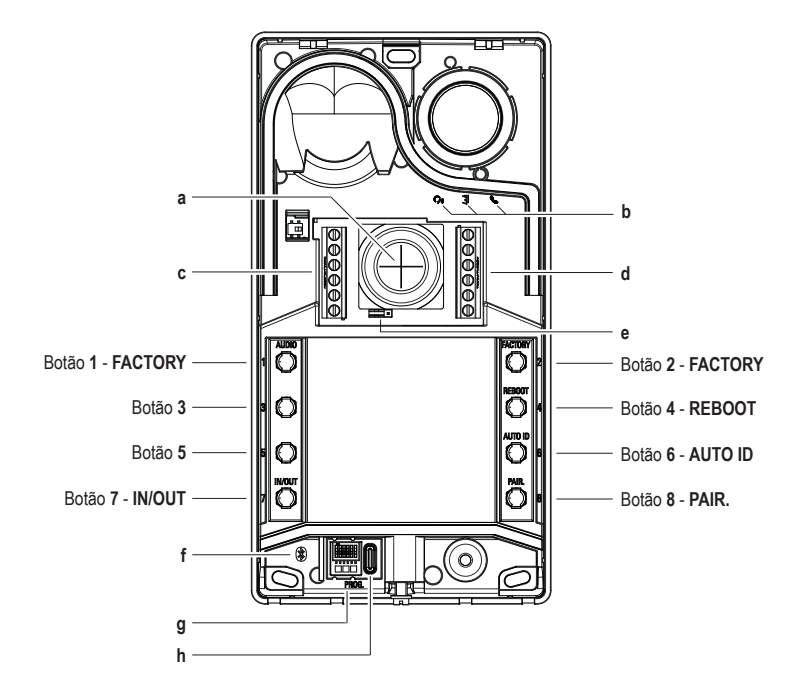

- a Entrada de cabos
- b LED de sinalização
- c-d Blocos de terminais de ligação
- e Jumper de configuração de contacto NO/NC
- f LED azul
- g Dip-switch de configuração
- h Conector USB tipo C

Nota: Símbolo para pessoas com deficiência auditiva no painel eletrónico previsto para a eventual evolução futura do produto. Atualmente, a função não está disponível.

## 3 Configurações

As configurações do posto externo são possíveis nos seguintes modos:

- 1. Configuração através da aplicação "View Wireless"
- 2. Configuração através dos botões do próprio posto externo
- 3. Configuração através de dip-switch
- 4. Configuração com software de sistema "SaveProg"

Uma das novidades deste posto externo é a possibilidade de o configurar com a aplicação "View Wireless". A configuração através da aplicação View Wireless permite programar a maioria dos parâmetros do posto externo de forma rápida e intuitiva.

## 3.1 Configuração através da aplicação "View Wireless"

A aplicação "View Wireless" permite configurar um subconjunto de parâmetros típicos de um posto externo Due Fili Plus e gerir a parte de controlo de acessos.

Transfira, a partir das lojas, a aplicação View Wireless 🗳 para o tablet/smartphone que irá utilizar para a configuração.

Quando o dispositivo for alimentado para a primeira configuração, recomenda-se verificar se há algum novo firmware e fazer a atualização.

Para as operações de configuração no sistema Bluetooth, consulte o manual de instruções da aplicação View Wireless.

Consulte a lista de configurações no parágrafo 3.1.2.

### 3.1.1 Emparelhamento Bluetooth com um smartphone (Provisioning Bluetooth)

É o processo de adicionar um novo dispositivo a uma rede Bluetooth de dispositivos Vimar.

A configuração prevê que a botoneira esteja aberta e que os botões sejam removidos da base.

O procedimento pode ser ativado dentro de 15 minutos a partir da alimentação elétrica do posto externo.

Nota: se o posto esterno já tiver sido adicionado a um sistema View Wireless e precisar de mudar de smartphone, basta utilizar a mesma conta View Wireless no novo smartphone; se, por outro lado, a conta View Wireless tiver sido alterada, será necessário redefinir o posto esterno (definição de fábrica) e fazer novamente o emparelhamento.

- 1. Remova e ligue a alimentação do posto externo.
- 2. Entre no estado de configuração:
  - Prima e mantenha premido o botão 7 durante pelo menos 6 segundos, até que o posto externo emita um sinal sonoro de confirmação com um LED verde aceso fixo.
  - b. Se não tiver sido desativado anteriormente, insira o PIN de acesso (botões 1, 2, 3, 4 por defeito). A entrada no estado de configuração é sinalizada por um sinal sonoro e um LED verde intermitente
- No espaço de 30 segundos, prima e mantenha premido o botão 8 durante pelo menos 4 segundos para iniciar o
  procedimento de emparelhamento Bluetooth do posto externo com um smartphone com a aplicação View Wireless
  instalada.
- 4. O LED azul começa a piscar rapidamente; o posto externo entra então na fase de sinalização "beaconing" que dura 2 minutos e notifica a aplicação da sua disponibilidade para iniciar o procedimento de emparelhamento Bluetooth.
- Uma vez concluído o *"emparelhamento Bluetooth"*, o LED azul pisca lentamente 4 vezes seguidas. Se o procedimento não for iniciado, sai-se do estado de sinalização *"beaconing"* ao fim de 2 minutos.

A duração da verificação por parte da aplicação dos dispositivos disponíveis é de 30 segundos.

Nota: recomenda-se que altere o PIN de acesso e o mantenha ativado.

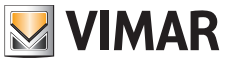

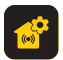

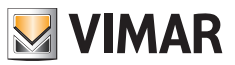

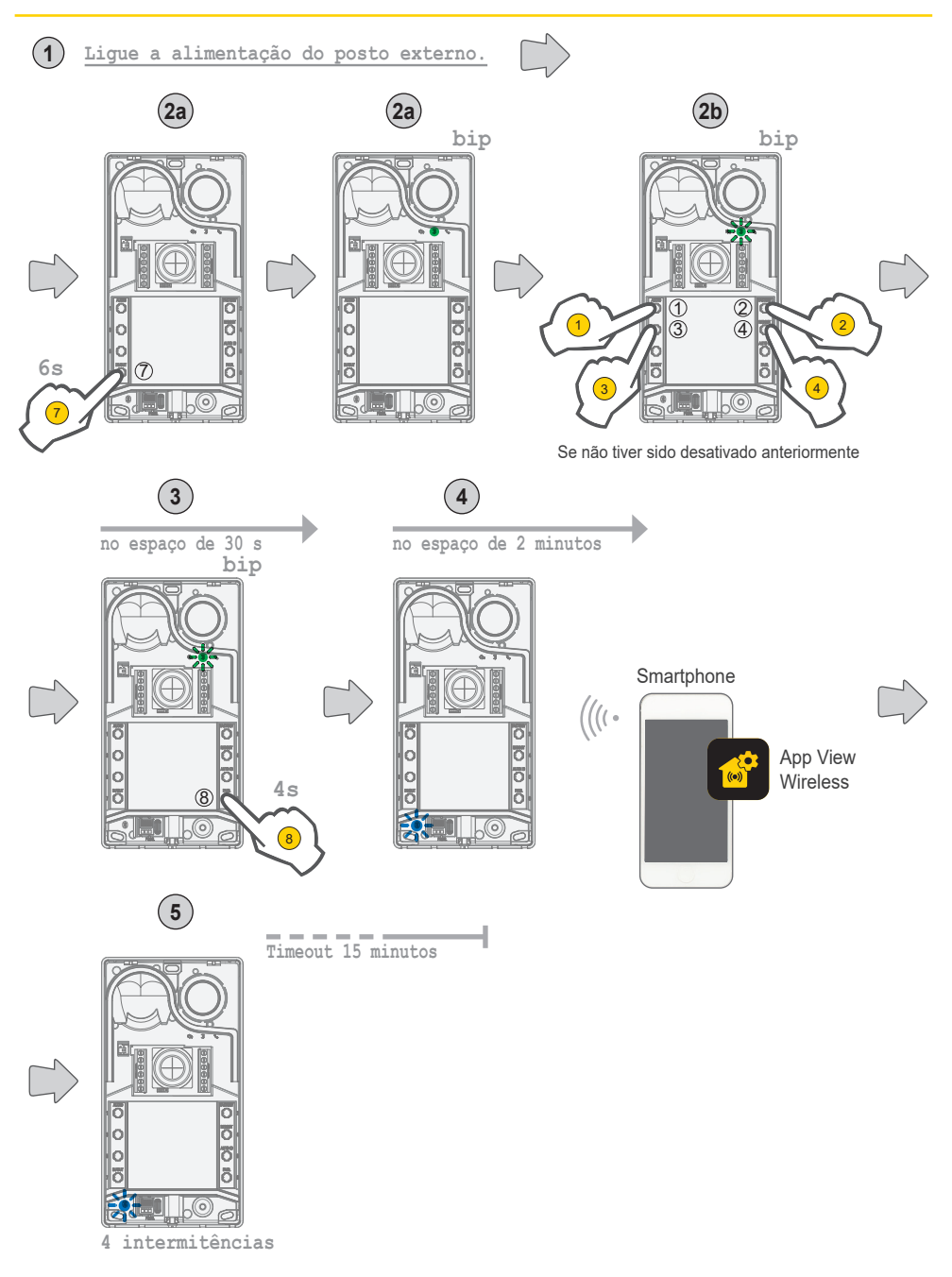

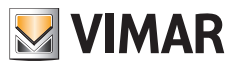

### 3.1.2 Configurações do utilizador / Regulações a partir da aplicação

### 3.1.2.1 Programação de cartões

· A programação dos cartões é feita a partir da aplicação View Wireless (com perfil de Administrador).

## 3.1.2.2 Configurações do posto externo

### Perfil de instalador

Através da aplicação View Wireless pode configurar os seguintes parâmetros da botoneira, a partir do perfil de instalador:

Parâmetros de sistema:

• Nome, localização e visibilidade

Parâmetros de videoporteiro:

- Número de botões
- · Gestão e intensidade da iluminação dos LEDs dos botões e da câmara
- · Tempo de resposta, conversação e autoacendimento
- Ativação de sons de chamada (toque on/off): ciclos, melodias e volume do toque
- · Associação do acionamento do relé com a abertura da porta do posto interno e/ou comando de abertura de porta (se ativo)
- · Tempo de ativação do relé e do comando de abertura de porta a partir do posto interno
- · Ativação do suporte das mensagens de voz do dispositivo, com a definição do respetivo volume e idioma
- · Ativação do PIN de acesso (on/off)
- · Definição dos níveis de áudio do altifalante e microfone
- · Definição da atuação efetuada por um cartão válido (entre trinco, relé, trinco+relé e atuação remota)
- · Configurações de ID do posto externo no sistema Due Fili Plus
- · Mapeamento de botões do posto externo
- Início do procedimento automático para a atribuição do ID dos postos internos (função que só pode ser ativada a partir da botoneira master)
- Função de trincos comuns
- Reiniciar o sistema

Além disso, a partir do perfil de instalador é possível realizar no posto externo:

- A atualização e verificação do firmware
- · A remoção do dispositivo, com o subsequente restauro dos respetivos parâmetros predefinidos

### Perfil de administrador

Através da aplicação View Wireless pode configurar os seguintes parâmetros da botoneira, a partir do perfil de administrador:

- · A gestão dos cartões de acesso: adicionar, gerir e eliminar cartões.
- · Gestão e intensidade da iluminação dos LEDs dos botões e da câmara
- · Ativação de sons de chamada (toque on/off): ciclos de toque, melodias e volume
- · Ativação do suporte do dispositivo através das mensagens de voz, com a definição do respetivo volume e idioma
- · A atualização e verificação do firmware

A partir do perfil de instalador, também é possível gerir o perfil de administrador escolhendo o item apropriado "Administrar" no final do procedimento de primeira instalação.

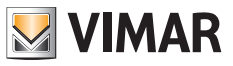

## 3.2 Configurações a partir de dip-switch

Existem 6 dip-switches com as funções de configuração mostradas na tabela seguinte:

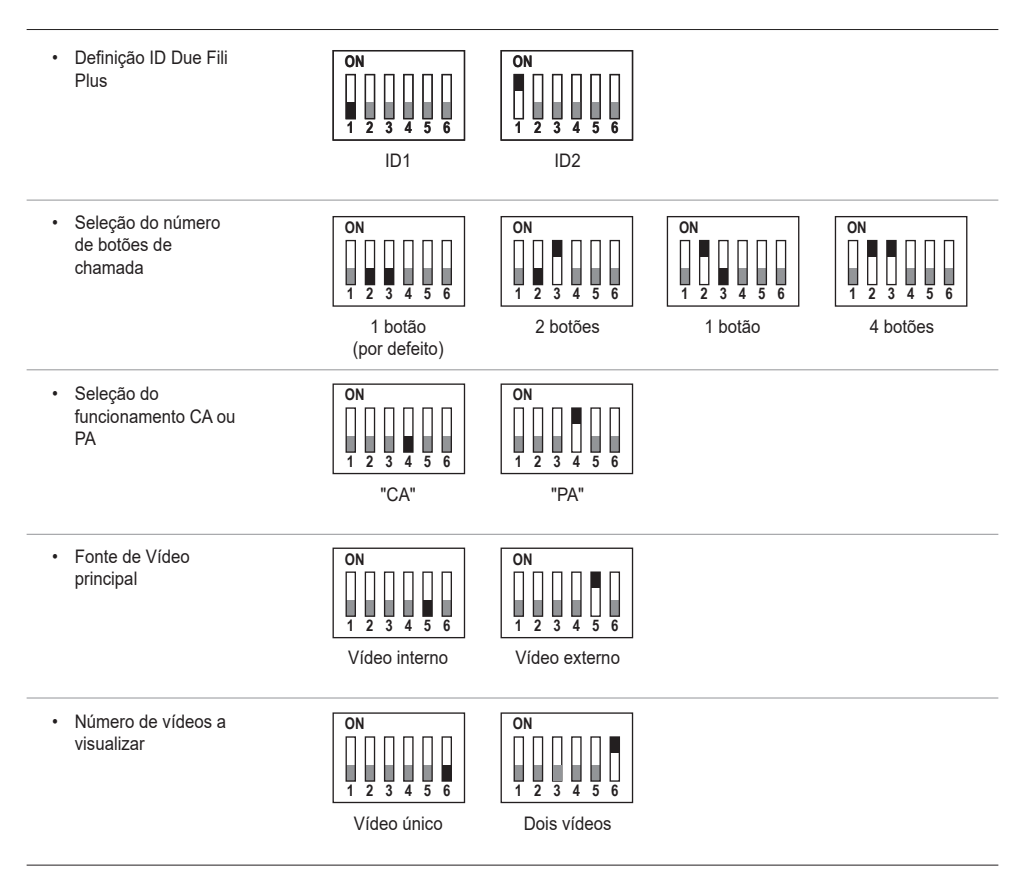

As fontes de configuração SaveProg, aplicações e dip-switches têm a mesma prioridade, prevalece a última configuração efetuada e funcionam de modo exclusivo. Além disso, as alterações de uma fonte não são atualizadas em tempo real noutra. A configuração feita a partir do dip-switch é lida continuamente pelo posto externo (não depende do estado de configuração). No caso de a configuração a partir do dip switch se tornar obsoleta (caso de nova programação por parte do SaveProg ou app), enquanto o posto esterno estiver aberto e em repouso haverá um sinal de aviso "dip-switches não fidedignos" (ver capítulo "Sinais LED"), que indica uma qualquer configuração de dip-switches como não alinhada.

O restauro das configurações de fábrica (factory default) é tratado como uma programação forçada: após uma redefinição os dipswitches não são lidos (e, portanto, são invalidados).

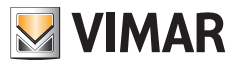

## 3.3 Configuração a partir de botões

A configuração prevê que a botoneira esteja aberta e que os botões sejam removidos da base. A configuração é feita usando os botões **1-2-3-4-5-6-7-8**.

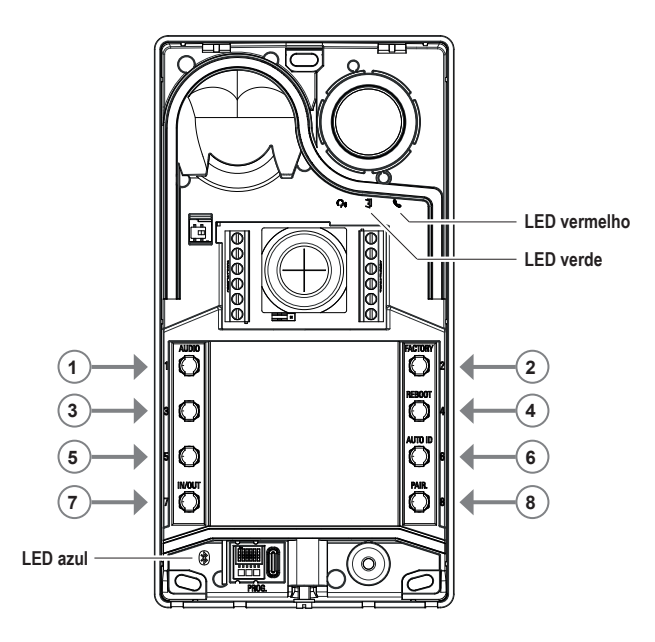

## 3.3.1 Acesso ao estado da configuração a partir de botões

### INICIAR A CONFIGURAÇÃO (botão 7 + PIN se ativado)

- o para entrar no estado de configuração:
  - mantenha premido o botão 7 durante pelo menos 6 segundos, até que o posto externo emita um sinal sonoro de confirmação com um LED verde aceso fixo.
  - insira o PIN de acesso, se ativado (por defeito é 1, 2, 3, 4); o LED verde começa a piscar.
- Se o PIN estiver ativado, o dispositivo emite um som, os LEDs de retroiluminação acendem-se e o sinal de "inserção do PIN" é ativado;
  - o o utilizador introduz o PIN de 4 dígitos:
    - se estiver correto, o posto externo emite um som de "entrada na configuração" e o LED verde começa a piscar. O estado é de configuração ativa.
    - se estiver errado, é emitido um som de "operação não permitida" e o LED vermelho pisca. O estado é de repouso.
- Se o PIN estiver desativado, o dispositivo emite um sinal sonoro e o LED verde pisca (consulte o capítulo "Sinais na fase de configuração"). O estado é de configuração ativa.
- · SAÍDA (Botão 7 / timeout 30 s )
  - para sair do modo de configuração: prima o botão 7 (durante pelo menos 3 s) até ao feedback sonoro/visual de saída do estado de configuração (o LED verde deixa de piscar e é emitido um sinal sonoro "bip").

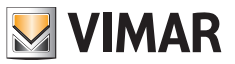

### 3.3.2 Procedimentos de configuração através de botões

Para prosseguir com as configurações seguintes, é necessário ter entrado no estado de configuração, conforme descrito no capítulo 3.3.1 anterior.

### 3.3.2.1 Restaurar os valores por defeito

Apaga todo o conteúdo das configurações do posto externo (incluindo o emparelhamento Bluetooth e as chaves ou cartões de controlo de acesso armazenados), repondo o estado de fábrica.

- 1. Prima o botão **2** durante pelo menos 4 segundos.
- 2. Confirmação da operação com um sinal sonoro e com um sinal de "confirmação da operação".

Funciona apenas no espaço de 1 minuto a partir da alimentação elétrica do posto externo.

Se o procedimento for tentado após um minuto, o LED vermelho pisca e é emitido um som de "operação não permitida". Uma vez reposto o dispositivo no estado de fábrica, o procedimento de emparelhamento Bluetooth pode ser ativado durante os próximos 15 minutos, como se o dispositivo tivesse sido ligado novamente.

### 3.3.2.2 Reiniciar o sistema Due Fili Plus

- 1. Prima o botão 4 durante pelo menos 4 segundos.
- 2. Confirmação da operação com um sinal sonoro e o sinal de "confirmação da operação".
- 3. Quando o sistema é reiniciado, o posto externo também é reiniciado.

Funciona apenas no espaço de 1 minuto a partir da alimentação elétrica do posto externo. Se o procedimento for tentado após um minuto, o LED vermelho pisca e é emitido um som de "operação não permitida".

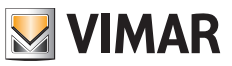

### 3.3.2.3 Início do procedimento automático para a atribuição de ID de postos internos

Requer que o número de utilizadores tenha sido previamente configurado (válido se posto externo master).

- 1. Prima o botão 6 durante pelo menos 4 segundos.
- 2. Confirmação da operação com o sinal sonoro e o sinal de "confirmação da operação".
- Prima o primeiro botão para começar a emparelhar os ID (ordem de cima para baixo) no espaço de 30 segundos, caso contrário, o dispositivo sairá do estado de configuração. Mesmo depois de premir o botão o dispositivo sai do estado de configuração.
- 4. A saída do procedimento automático para a atribuição do ID dos postos internos por timeout é após 30 minutos ou a partir de um botão específico 6 por 4 s (é emitido o som de "saída do estado"), depois de se reentrar no modo de configuração com o botão 7.

Se o posto externo não for master, então é emitido um sinal visual e sonoro de "operação não permitida".

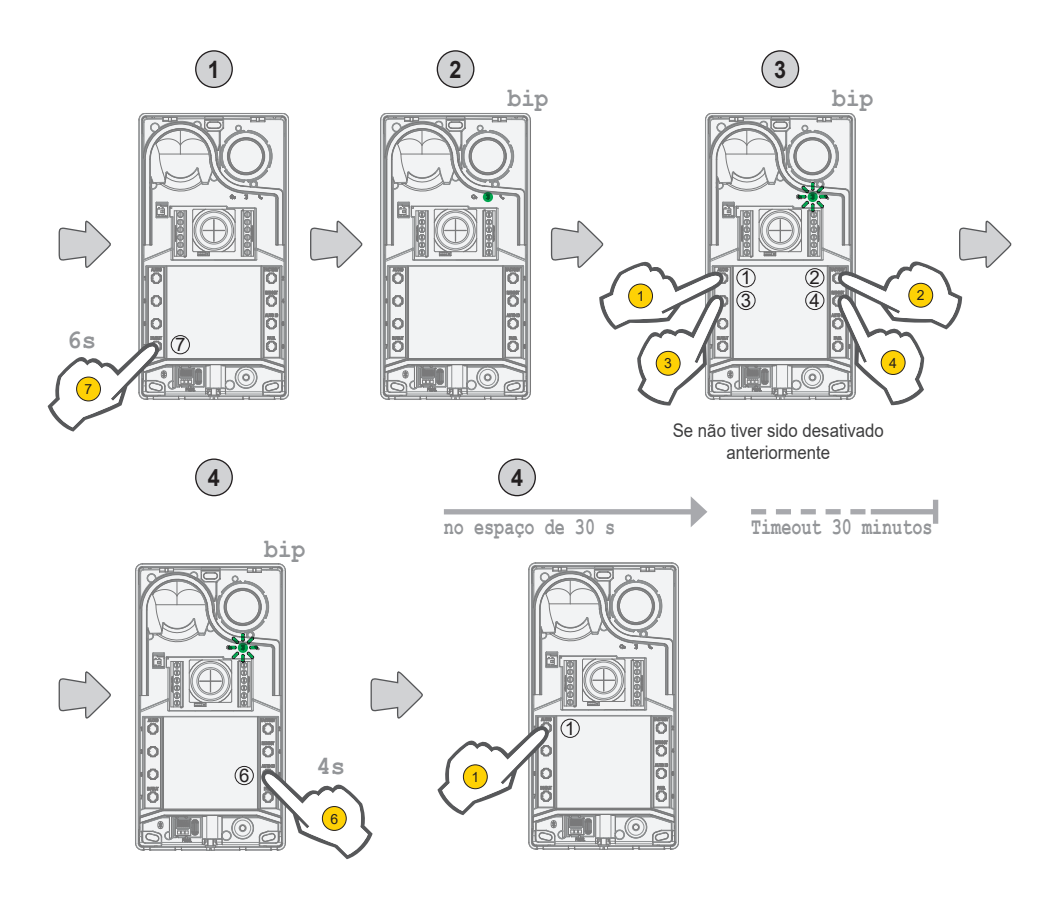

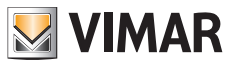

## 3.3.2.4 Ajustes finos de áudio

# O ajuste de áudio aqui descrito ocorre a partir da botoneira aberta; uma vez fechada, o resultado percebido do áudio será diferente.

- Prima 1 durante pelo menos 4 segundos até que os LEDs dos cartões porta-nome comecem a piscar (início da configuração de áudio); neste ponto, o posto externo entra em repouso (fora do estado de configuração).
- com o posto externo em conversação após uma chamada/autoacendimento, agindo sobre os seguintes botões, ocorrerá a
  respetiva configuração no modo persistente (no final do curso haverá um sinal sonoro de "set áudio").
  - a. 1 2 regula-se o altifalante;
  - b. 3 4 regula-se o microfone;
- · O procedimento de regulação termina com:
  - um toque no botão 7;
  - um encerramento da chamada a partir do posto interno;
  - um timeout do posto externo (fim da comunicação com o posto interno);

É possível definir um nível de áudio entre os 10 níveis disponíveis.

### Sinais na fase de regulação do áudio

|                                                                                           | <b>—</b>         | =           | <b>—</b>       |
|-------------------------------------------------------------------------------------------|------------------|-------------|----------------|
| Nível do áudio                                                                            | C <sub>2</sub> , | j           | S.             |
|                                                                                           | (LED verde)      | (LED verde) | (LED vermelho) |
| Nível 1                                                                                   | 0                | 0           | 0              |
| Nível 2                                                                                   | 1                | 0           | 0              |
| Nível 3                                                                                   | 1                | 1           | 0              |
| Nível 4                                                                                   | 1                | 1           | 1              |
| Nível 5                                                                                   | 2                | 1           | 1              |
| Nível 6                                                                                   | 2                | 2           | 1              |
| Nível 7                                                                                   | 2                | 2           | 2              |
| Nível 8                                                                                   | 3                | 2           | 2              |
| Nível 9                                                                                   | 3                | 3           | 2              |
| Nível 10                                                                                  | 3                | 3           | 3              |
| Legenda:                                                                                  |                  |             |                |
| $0 \rightarrow \text{LED}$ apagado;<br>$1 \rightarrow \text{LED}$ intermitente lento;     |                  |             |                |
| $2 \rightarrow \text{LED}$ intermitente rápido;<br>$3 \rightarrow \text{LED}$ aceso fixo; |                  |             |                |

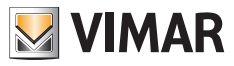

## 3.4 Configurações com software de configuração

É possível configurar o posto externo de maneira avançada utilizando o software SaveProg. SaveProg é um software para PC criado para a configuração avançada dos Sistemas Due Fili Plus. Para mais informações, consulte o respetivo software.

## 3.5 Sinais na fase de configuração

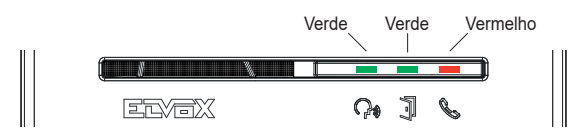

| Nome                                                                                                | Duração | LED verde           | LED vermelho        | LED azul            |
|----------------------------------------------------------------------------------------------------|---------|---------------------|---------------------|---------------------|
|                                                                                                    |         |                     |                     |                     |
|                                                                                                    |         | Ţ                   | ß                   |                     |
|                                                                                                    | (s)     | (s)                 | (s)                 | (s)                 |
| Entrada na configuração                                                                             | 2 s     | 0,5 s ON, 0,5 s OFF |                     |                     |
| Introdução do PIN                                                                                   | 2 s     | Aceso fixo          |                     |                     |
| Configuração                                                                                        |         | 0,5 s ON, 0,5 s OFF |                     |                     |
| Início da configuração de áudio                                                                     | 3 s     | 0,5 s ON, 0,5 s OFF |                     |                     |
| Set áudio                                                                                           | 0,5 s   |                     |                     |                     |
| Confirmação da operação                                                                             | 1 s     | 1 s ON              |                     |                     |
| Saída                                                                                               | 1 s     |                     |                     |                     |
| Operação não permitida                                                                              | 0,5 s   |                     | 0,1 s ON, 0,1 s OFF |                     |
| Dip-switches não fidedignos                                                                         |         |                     | 0,5 s ON, 0,5 s OFF | 0,5 s ON, 0,5 s OFF |
| Sinal de posto externo disponível para<br>emparelhamento Bluetooth com um smartphone<br>(Beaconing) |         |                     |                     | 0,1 s ON, 0,1 s OFF |
| Sinal de emparelhamento Bluetooth do posto externo com um Smartphone                                |         |                     |                     | 0,5 s ON, 0,5 s OFF |
| Firmware do posto externo / BLE, não alinhados                                                      |         |                     |                     | Aceso fixo          |

## Boxie: 40170

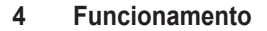

#### Funções de videoporteiro 4.1

### 4.1.1 Chamadas para Postos Internos

O posto externo pode gerir até 4 chamadas de videoporteiro para 4 utilizadores internos.

Correspondência por defeito dos botões de chamada - Código ID do sistema Due Fili Plus

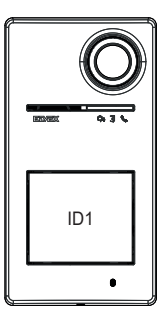

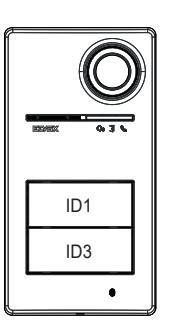

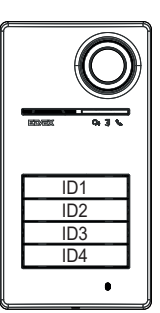

1 botão de chamada

2 botões de chamada

4 botões de chamada

### 4.1.2 Comando dos trincos e botões suplementares

É possível comandar um trinco elétrico diretamente ligado aos terminais S+ e S- e ligar um botão suplementar local para a abertura do trinco aos terminais CA+ e CA-.

Em alternativa, os terminais CA+ e CA- são configuráveis (a partir do SaveProg e dip-switch), como entrada de um sensor para sinal de "Porta aberta".

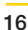

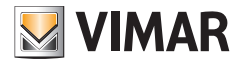

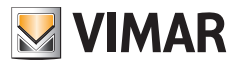

## 4.1.3 Sinais no funcionamento normal do sistema de videoporteiro

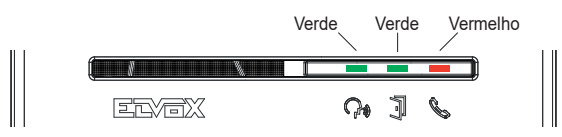

| LED | Significado                                                                                                    |                                 |  |
|-----|----------------------------------------------------------------------------------------------------|---------------------------------|--|
|     | <ul> <li>LED verde:</li> <li>Intermitente → sinal de chamada em curso (0,5 s aceso, 0,5 s apagado, ciclo 1 s);</li> <li>Aceso → sinal de comunicação ativa;</li> </ul>                     |                                 |  |
| 7   | LED verde<br>• Aceso → durante o acionamento do trinco;                                                                                                    |                                 |  |
|     | <ul> <li>LED vermelho</li> <li>Aceso → sinal de Bus ocupado;</li> <li>Intermitente → falta de comunicação conforme descrito na tabela seguinte "Intermitência do LED v<br/>ho":</li> </ul> |                                 |  |
|     | Situação Tipo e duração da intermitência                                                                                                    |                                 |  |
|     | Tentativa de chamada numa situação de BUS ocupado                                                                                                    | intermitente durante 2 s        |  |
|     | Chamada para posto interno com utilizador ausente                                                                                                    | intermitente rápido durante 5 s |  |
|     | Chamada para posto interno ocupado                                                                                                    | intermitente lento durante 5 s  |  |
|     | O posto interno chamado não existe                                                                                                    | intermitente durante 1 s        |  |
|     | Atribuição de ID secundário com líder do grupo > 50 intermitente durante 1 s                                                                                                    |                                 |  |

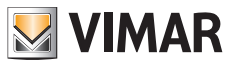

## 4.2 Controlo de acessos

O posto externo possui um leitor para o controlo de acessos através de chaves ou cartões de transponder.

O funcionamento do leitor ocorre na zona indicada na imagem abaixo.

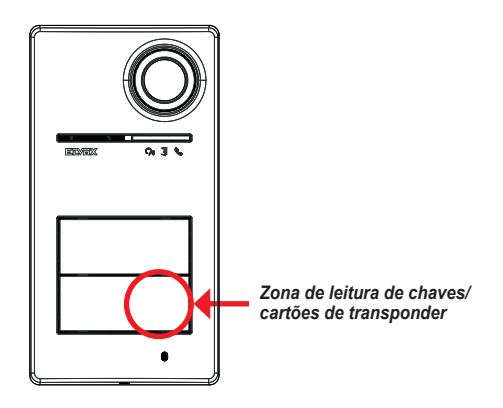

As chaves/cartões ativam sempre a mesma atuação configurada do sistema Due Fili Plus. Pode ser o trinco, o relé ou as extensões previstas no sistema.

A configuração **de chaves ou cartões de transponder** é feita a partir da aplicação View Wireless (com perfil de administrador). Para obter mais informações, consulte o manual "View Wireless" disponível no site *www.vimar.com*.

Nota: Não é garantida a abertura da porta através de NFC Smartphone.

## 4.2.1 Sinais de controlo de acessos

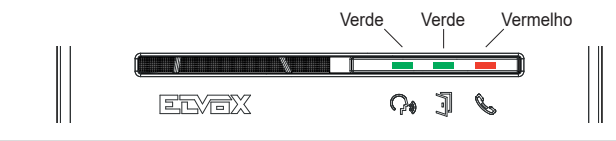

| LED             | Significado                                                                                                    |
|-----------------|----------------------------------------------------------------------------------------------------|
|                 | -                                                                                                    |
| C <sub>10</sub> |                                                                                                    |
| -<br>-          | <ul> <li>LED verde</li> <li>3 intermitências → acesso/atuação remota a partir do cartão + sinal sonoro tipo "bip" e eventual mensagem de voz</li> </ul> |
|                 | LED vermelho<br>• 3 intermitências → leitura de cartão inválido + sinal sonoro tipo "boop"                                                              |

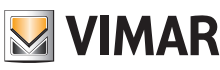

## 4.3 Fontes de vídeo e comutação

O posto externo tem duas fontes de vídeo possíveis que podem ser exibidas nos postos internos durante a comunicação:

- · a câmara interna, "vídeo interno"
- · uma entrada para câmara externa tipo CCTV, "vídeo esterno"

### Características da câmara interna:

- Ângulo de visão H = 130°
- Resolução PAL 480 TVL
- Fps pal = 25/s
- · Câmara a cores
- Lux Min <= 0,1

### Características do vídeo externo:

A ligação de uma câmara externa pode ser feita aos terminais predispostos (V- e V+). As características elétricas da ligação para o vídeo externo são:

- a terminação de vídeo está em AC
- · o comprimento máximo do cabo que pode ser conectado é de 30 m

## 4.3.1 Funcionamento e configuração do vídeo

É possível configurar o modo de uso das fontes de vídeo durante a fase de instalação, selecionando:

- 1. o sinal de vídeo principal, escolhendo entre vídeo interno e externo;
- 2. o número de vídeos a exibir, entre um único vídeo ou dois vídeos;

A configuração é feita via dip-switch ou SaveProg.

### 4.3.2 Comutação do vídeo nos postos internos

Caso tenham sido configurados dois vídeos, durante uma comunicação é possível comutar o vídeo exibido no posto interno. Nas postos internos Tab 5S Up 40515, Tab 7S Up 40517 e na respetiva aplicação do utilizador, está disponível um botão específico para efetuar a função de comutação do sinal de vídeo.

Nos outros postos internos, podem usar-se ambas as seguintes possibilidades:

- o comando "pan/zoom";
- F1/F2.

## 4.4 Função crepuscular

Função crepuscular para a regulação automática da intensidade luminosa em função da luz ambiente.

A regulação surte efeito nos LEDs brancos de iluminação da zona de captação de imagem e nos LEDs de retroiluminação dos botões.

### 4.4.1 Sensor de luminosidade

A regulação automática da luminosidade é feita com um sensor de luminosidade ambiente.

### 4.4.2 Modo de regulação

Os LEDs da câmara e dos cartões funcionam como explicado de seguida, com dois modos de regulação, para aplicação e SaveProg descritos da seguinte forma:

A partir da aplicação

- no modo dia/noite (luz/escuridão)
  - com a luz os LEDs da câmara e dos cartões estão apagados; este modo configura o posto externo com um valor de intensidade 0, em automático; (Nenhuma regulação por parte do utilizador).
  - o com a escuridão os níveis da câmara e dos cartões podem ser definidos independentemente entre si.
- no modo 24h (sempre ativo), definem-se os valores de luminosidade para os LEDs da câmara e para os dos cartões. Também é possível desligar completamente ambos.

### A partir do SaveProg

- em dia/noite (luz/escuridão):
  - o com a luz os níveis da câmara e dos cartões podem ser definidos independentemente entre si.
  - o com a escuridão os níveis da câmara e dos cartões podem ser definidos independentemente entre si.
- no modo 24h (sempre ativo), definem-se os valores de luminosidade para os LEDs da câmara e para os dos cartões. Também é possível desligar completamente ambos.

### Estado de luz/escuridão

O sensor de luminosidade estabelece o estado de **dia/noite** (luz/escuridão), cujo limiar é definido na fábrica e não pode ser alterado pelo utilizador.

Nota: se a regulação for feita a partir da aplicação durante uma chamada, os LEDs são definidos a partir da chamada seguinte.

Síntese

| Ferramentas | dia/                                     | 24h                                      |                                          |
|-------------|------------------------------------------|------------------------------------------|------------------------------------------|
|             | estado "luz"                             | estado "escuridão"                       | estado "sempre"                          |
| Арр         | • cartões $\rightarrow 0$                | <ul> <li>cartões → reguláveis</li> </ul> | <ul> <li>cartões → reguláveis</li> </ul> |
|             | • câmara $\rightarrow 0$                 | <ul> <li>câmara → reguláveis</li> </ul>  | <ul> <li>câmara → reguláveis</li> </ul>  |
| SaveProg    | <ul> <li>cartões → reguláveis</li> </ul> | <ul> <li>cartões → reguláveis</li> </ul> | <ul> <li>cartões → reguláveis</li> </ul> |
|             | <ul> <li>câmara → reguláveis</li> </ul>  | <ul> <li>câmara → reguláveis</li> </ul>  | <ul> <li>câmara → reguláveis</li> </ul>  |

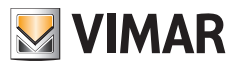

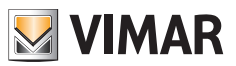

## 4.5 Mensagens de voz

O dispositivo possui mensagens de voz, que podem ser ativadas a partir do SaveProg e da aplicação. Estão desativadas por defeito e, se forem ativadas, a predefinição é o Italiano.

Estas são as mensagens previstas:

- Em chamada
- · Fim da chamada
- Porta aberta
- Ativação auxiliar
- Sem resposta
- Ocupado
- Falar

Idiomas das mensagens de voz:

• Italiano, Inglês, Francês, Alemão, Espanhol, Grego, Português, Russo, Sueco, Holandês, Polaco, Árabe.

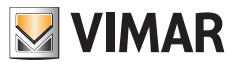

## 5 Atualização do firmware

A atualização é feita:

- a partir do PC, usando o FWUpdate no SaveProg, via ligação USB (conector USB C)
- Através do software FWUpdate, existem dois firmwares a atualizar, a executar na ordem apropriada seguindo as indicações do Software.
- a partir da aplicação "View Wireless".

Durante a fase de atualização, o feedback do utilizador a partir do posto externo é fornecido pelos LEDs de sinalização. Também é possível atualizar a síntese de voz usando o SaveProg.

Consulte os guias no SaveProg e View Wireless para obter mais detalhes.

### Atualização do firmware do posto externo a partir da aplicação View Wireless

- na fase de atualização, deve estar ativo um único canal de atualização, ou SaveProg ou View Wireless
- não desligue a alimentação do posto externo durante a atualização e certifique-se de que o smartphone está carregado
- posicione-se a menos de um metro do posto externo e não faça nenhuma operação nele ou no smartphone durante a fase de atualização (por exemplo, desligar o Bluetooth, interromper aplicações...).

### Sinais na fase de atualização (LED vermelho)

- · Aceso fixo, enquanto o bootloader está ativo;
- · Intermitente (de forma irregular), ao apagar e escrever.

## 5.1 Sinais na fase de atualização

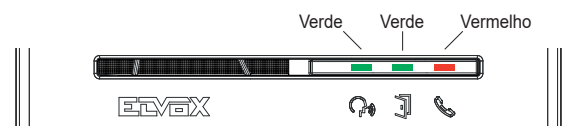

| LED | Significado                                             |
|-----|---------------------------------------------------------|
|     | LED vermelho                                            |
|     | <ul> <li>Aceso fixo → atualização em curso</li> </ul>   |
| l l | Intermitente (de forma irregular), ao apagar e escrever |

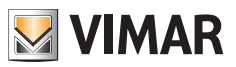

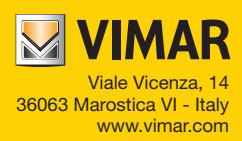